## E-Devlet Üzerinden Stajyer Sigorta Giriş Sorgulama İşlemi.

**1-** E-Devlet Sayfasından arama satırına "4A İşe Giriş Çıkış Bildirgesi" yazarak aşağıdaki bağlantıya ulaşınız.

| Aranan Kelime                                                                       | Sıralama             |  |  |  |  |
|-------------------------------------------------------------------------------------|----------------------|--|--|--|--|
| 4A İşe Giriş Çıkış Bildirgesi                                                       | Sık Kullanıma Göre 🔹 |  |  |  |  |
| Toplam <b>2</b> kayıt bulunmuştur.                                                  |                      |  |  |  |  |
| 😂 Sosyal Güvenlik Kurumu/4A İşe Giriş Çıkış Bildirgesi                              |                      |  |  |  |  |
| https://www.turkiye.gov.tr/ sosyal-guvenlik-4a-ise-giris-cikis-bildirgesi           |                      |  |  |  |  |
| 😂 Sosyal Güvenlik Kurumu/4A İşe Giriş Çıkış Bildirgesi Doğrulama                    |                      |  |  |  |  |
| https://www.turkiye.gov.tr/ sosyal-guvenlik-4a-ise-giris-cikis-bildirgesi-dogrulama |                      |  |  |  |  |

2- Açılan sayfadan "Belge Oluştur" butonuna basarak, doğrulama kodlu belgenin çıktısını alıp staj yapacağınız işyerine verebilirsiniz.

| 4A İşe Giriş Çıkış Bilgileri |                       |                                                                 |                          |                      |                        |  |  |
|------------------------------|-----------------------|-----------------------------------------------------------------|--------------------------|----------------------|------------------------|--|--|
| İşe Giriş<br>Tarihi          | İşten Çıkış<br>Tarihi | İşyeri Ünvanı                                                   | İşyeri Sicil<br>Numarası | İşe Giriş<br>Belgesi | İşten Çıkış<br>Belgesi |  |  |
| 06/07/2020                   | -                     | T.C.BİLECİK ÜNİVERSİTESİ PAZARYERİ MESLEK<br>YÜKSEKOKULU MÜDÜRL | 01011009968011000        | Belge<br>Oluştur     |                        |  |  |